Resolución de problemas de utilización de miniapplet de Autofirma en Chrome.

FACe ha puesto a disposición de los usuarios diferentes formas de identificación para poder remitir o consultar sus facturas electrónicas a las Administraciones Públicas. Una de estas formas es a través del miniapplet de Autofirma:

(https://administracionelectronica.gob.es/ctt/clienteafirma/descargas#.WQn0tVXyhph)

Para que este miniapplet funcione correctamente en el navegador Chrome hay que realizar una serie de pasos:

- **1.** Instalar el miniapplet de Autofirma.
- 2. Al pulsar sobre Firma electónica tanto en la pantalla de remisión de facturas como de consulta aparecerá el siguiente mensaje de error:

| INICIO FACTURA - DIRECTORIO FACE - INTEGRADORES - BUSCADOR DE PUNTOS AYUDA -                                                                                                    | do conectar con \star |
|----------------------------------------------------------------------------------------------------|-----------------------|
| Remitir Factura<br>Remita sus facturas a Las administraciones adheridas a face                                                                                                    |                       |
| AVISO:<br>Ahora para remitir sus facturas a las Administraciones Públicas adheridas a FACe, ponemos a su disposición, y para su mayor<br>comodidad, varias formas de identificación.                                                                                         |                       |
| Cl@ve Firma electónica                                                                                                    |                       |
| Para presentar, a través de FACe, facturas a las Administraciones Públicas que carezcan de punto general de entrada de<br>facturas, simplemente deberá incluir como oficina contable, como órgano gestor y como unidad tramitadores el código DIR3 de<br>esa administración. |                       |
| nts Console Sources Network Performance Memory Application Security Audits                                                                                                    | Ø 31 ; ×              |
| Filter Info V                                                                                                    | \$                    |
| Currences ( <u>meriales</u> )<br>pRequest.httpRequest.onreadystatechange ( <u>miniapplet.js:1379</u> )<br>//27.8.0.1/c06//firms.net.icDD_CONNECTION_DECHED_                                                                                                    | minippolat is:1294    |

Si se pulsa F12 del teclado se desplegará la consola del navegador, donde se puede comprobar los distintos intentos del navegador por acceder al certificado de Autofirma, sin llegar a conseguirlo.  Habrá que acceder, desde otra ventana del mismo navegador a la siguiente URL: <u>https://127.0.0.1:54061/afirma</u>, y aparecerá la siguiente pantalla:

| é ⇒ c ∿     | A No es seguro   bttps:/ | / <b>127.0.0.1</b> :54061/afirma                                                                                    | ☆ | • | 0 | D <sub>k</sub> | <b>r.</b> 🖻 🗟 | ) :  |
|-------------|--------------------------|----------------------------------------------------------------------------------------------------|---|---|---|----------------|---------------|------|
| 🖈 Bookmarks | 🖿 David 🖿 Descargas      | 🖿 Programacion 🖿 Minhap 🖿 Dispositivos 🖿 Cursos 🖿 Compras 🖿 Otros 🎅 CSR Decoder and                                 |   |   |   | • 0            | tros marcad   | ores |
|             |                          |                                                                                                    |   |   |   |                |               |      |
|             |                          | La conexión no es privada                                                                                           |   |   |   |                |               |      |
|             |                          | Es posible que los piratas informáticos estén intentando robar tu información de                                    |   |   |   |                |               |      |
|             |                          | 127.0.0.1 (por ejemplo, contraseñas, mensajes o tarjetas de crédito).                                               |   |   |   |                |               |      |
|             |                          | NET::ERR_CERT_COMMON_NAME_INVALID                                                                                   |   |   |   |                |               |      |
|             |                          | Informar automáticamente a Google sobre los detalles de posibles incidentes de seguridad.<br>Política de Privacidad |   |   |   |                |               |      |
|             |                          | OCULTAR OPCIONES AVANZADAS Volver para estar a salvo                                                                |   |   |   |                |               |      |
|             |                          | Este servidor no ha podido demostrar que es <b>127.0.0.1</b> ; su certificado de seguridad                          |   |   |   |                |               |      |
|             |                          | procede de [missing_subjectAltName]. Este problema puede deberse a una                                              |   |   |   |                |               |      |
|             |                          | configuración incorrecta o a que un atacante ha interceptado la conexión. Más                                       |   |   |   |                |               |      |
|             |                          | información                                                                                                    |   |   |   |                |               |      |
|             |                          | Acceder a 127.0.0.1 (sitio no seguro)                                                                               |   |   |   |                |               |      |

**4.** Pulsando en "Opciones Avanzadas" habrá que forzar al navegador al sitio no seguro. Una vez hecho esto, Autofirma funcionará correctamente.

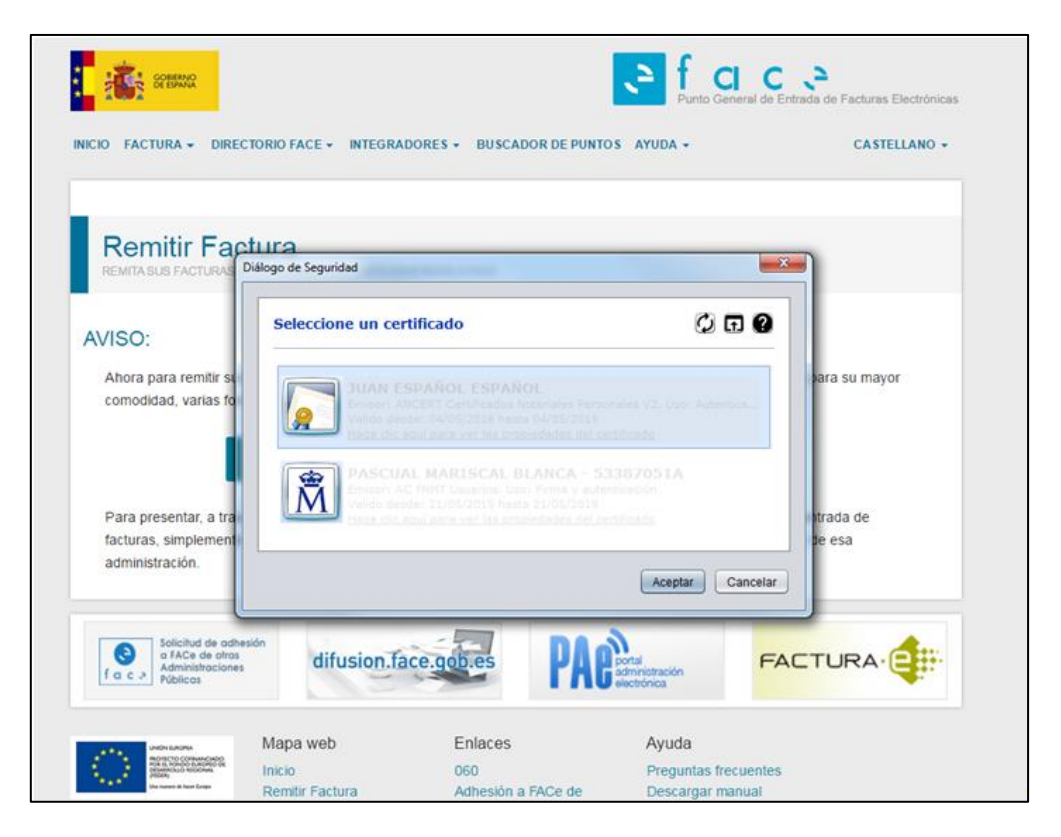